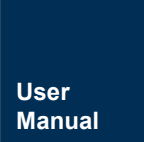

# i.MX RT1050 启动与下载

基于 Easy-RT1052 开发板

UM01010101 1.0.02 Date:2023/3/29 

| 类别  | 内容                                       |
|-----|------------------------------------------|
| 关键词 | i.MX RT1052 FlashLoader                  |
| 摘要  | 介绍 i.MX RT1050 系列微控制器的外部 Flash 启动流程和程序下载 |

## i.MX RT1052 启动与下载

基于 Easy-RT1052

### 修订历史

| 版本      | 日期         | 原因                                 |
|---------|------------|------------------------------------|
| V0.0.90 | 2017/08/14 | 创建文档                               |
| V1.0.00 | 2018/07/04 | 增加 iar 下载 flash 的方法                |
| V1.0.01 | 2018/09/29 | 增加 itcm boot 和 sdcard boot 的下载和启动。 |
| V1.0.02 | 2023/03/29 | 更新文档模板                             |

## 目 录

| 1. i.M. | X RT1050 | QSPI 启动流程                 | . 1 |
|---------|----------|---------------------------|-----|
| 2. i.M. | X RT1050 | 程序下载                      | .2  |
| 2.1     | 1 工具     | 县软件                       | .2  |
| 2.2     | 2 XIP    | 工程配置                      | .2  |
|         | 2.2.1    | SDK_2.4.0 配置              | .2  |
|         | 2.2.2    | SDK_2.3.0 (deprecated) 配置 | .2  |
| 2.3     | 3 Flas   | h 下载                      | .4  |
|         | 2.3.1    | Keil 下载                   | .4  |
|         | 2.3.2    | Xip 工程调试                  | .5  |
|         | 2.3.3    | IAR 下载                    | .6  |
| 2.4     | 4 Flas   | hloader 下载                | .7  |
|         | 2.4.1    | Flash 下载 XIP 运行           | .7  |
|         | 2.4.2    | Flash 加载 ITCM 运行          | .9  |
|         | 2.4.3    | SD Card 加载 ITCM 运行        | 11  |
| 3. 免責   | 责声明      |                           | 4   |

## 1. i.MX RT1050 QSPI 启动流程

以下为从芯片上电到跳转至 user code 的流程图:

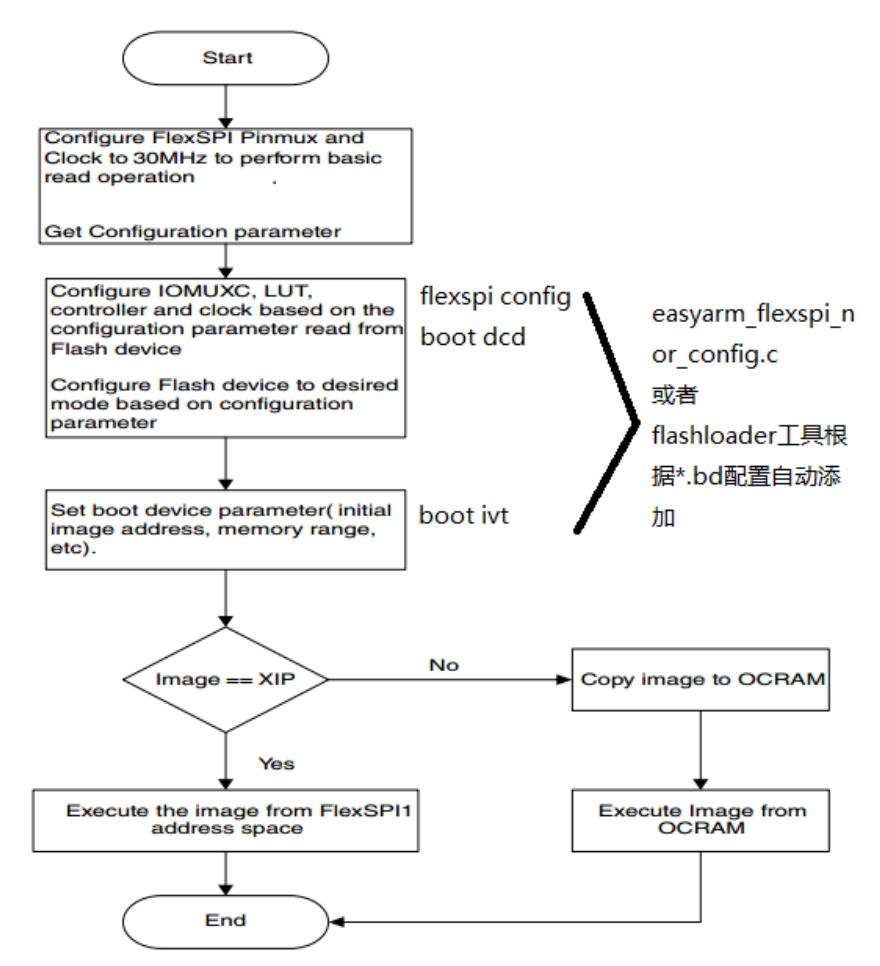

注: 图片来自 RM 手册《8.6.1.3 FlexSPI NOR boot flow chart》。

### 2. i.MX RT1050 程序下载

#### 2.1 工具软件

使用到的工具软件如下:

- 适配 Easy-RT1052 V0.94/V1.00(可以通过查看 PCB 版本号是不是 RevD 来识别)开 发板的 SDK2.4.0 软件包 SDK\_2.4.1\_Easy-RT1052-V1\_0.zip;
- Easy-RT1052 V0.94/V1.00 开发板;
- MDK5.17 及以后的版本并安装 NXP.iMXRT\_DFP.pack 包, 联网情况下打开工程会 自动提示安装;
- IAR8.20 以后版本,建议升级到 IAR8.30.1
- Flashloader\_RT1050.zip

#### 2.2 XIP 工程配置

本小节主要介绍如何配一个可以直接下载到外部 Flash 并通过 xip 启动的例程。

#### 2.2.1 SDK\_2.4.0 配置

如果你已经更新到 SDK\_2.4.1\_Easy-RT1052-V1\_0.zip,则无需任何配置只需要选择相应的编译配置项即可,如下图所示分别为 keil 和 IAR 下的示例:

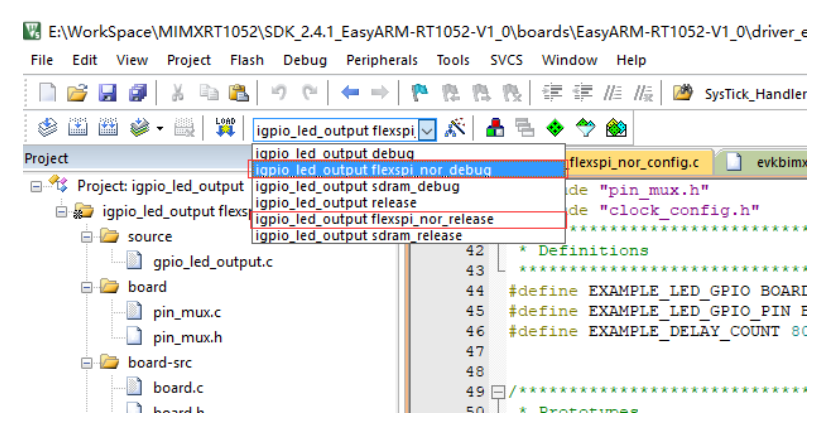

图 2.1 Keil 选择 xip 选项

igpio\_led\_output - IAR Embedded Workbench IDE - Arm 8.30.1

| File Eult view                                                                                                    | Project | J-LINK | 10015      | windo | м пеір |     |   |   |       |   |   |
|----------------------------------------------------------------------------------------------------|---------|--------|------------|-------|--------|-----|---|---|-------|---|---|
| 1 🗅 🗎 🕋                                                                                                    |         |        | 0          | C     |        | - < | Q | > | \$ •E | < | Ð |
| Workspace                                                                                                    |         |        | <b>▼</b> ‡ | ×     |        |     |   |   |       |   |   |
| debug                                                                                                    |         |        |            | ~     |        |     |   |   |       |   |   |
| debug                                                                                                    |         |        |            |       |        |     |   |   |       |   |   |
| Itexspinor     debug       sdram_debug     release       flexspi_nor_release     flexspi_nor_release       flexspi_nor_release     flexspi_nor_re |         |        |            |       |        |     |   |   |       |   |   |
|                                                                                                    |         |        |            |       |        |     |   |   |       |   |   |

图 2.2 IAR 选择 XIP 项

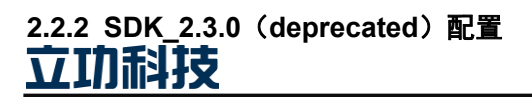

如果你使用的 SDK 依旧是 SDK\_2.3.0\_Easy-RT1052 Rev C\_D.zip, 可通过如下步骤创建 xip 工程。

SDK\_2.3.0\_Easy-RT1052 Rev C\_D.zip 软包中仅少部分工程(已\_xip 结尾的工程)可被 直接编译下载到外部 Flash,其他工程均为 RAM/SDRAM 中 debug 不可直接用于下载。

以下以 led\_output 工程为例,介绍如何将 RAM/SDRAM 中 debug 的程序修改为可下载 到外部 Flash 的 xip 工程,流程如下:

● 打开工程目录, copy 原工程, 修改文件夹名为<project\_name>\_xip;

| ~<br>名称            | 修改日期            | 类型  |
|--------------------|-----------------|-----|
| input_interrupt    | 2018/3/14 20:33 | 文件夹 |
| led_output         | 2018/3/14 20:33 | 文件夹 |
| led_output_nor_xip | 2018/3/14 20:33 | 文件夹 |

● 拷贝 SDK 中 "devices\MIMXRT1052\" 目录下的 boot\_config 文件夹到 <project\_name>\_xip 文件夹下;

| DK_2.3.0_EasyARM-RT1052 Rev C > boards > EasyARM_RT1052 Rev C > drive | ∍r_examples > gpio | o → led_output_nor_xip |
|-----------------------------------------------------------------------|--------------------|------------------------|
|-----------------------------------------------------------------------|--------------------|------------------------|

| 名称 ^                                   | 修改日期             | 类型              | 大小    |
|----------------------------------------|------------------|-----------------|-------|
| armgcc                                 | 2018/3/14 20:33  | 文件夹             |       |
| boot_config                            | 2018/3/16 14:21  | 文件夹             |       |
| iar                                    | 2018/3/14 20:33  | 文件夹             |       |
|                                        | 2018/3/16 13:36  | 文件夹             |       |
| o board.c                              | 2018/1/18 15:52  | C Source file   | 6 KB  |
| n board.h                              | 2017/12/18 11:28 | C++ Header file | 18 KB |
| clock_config.c                         | 2018/3/5 18:06   | C Source file   | 5 KB  |
| 🖻 clock_config.h                       | 2017/10/24 14:48 | C++ Header file | 3 KB  |
| 📄 evkmimxrt1050_sdram_init.jlinkscript | 2017/10/24 14:48 | JLINKSCRIPT 文件  | 10 KB |
| example.xml                            | 2017/10/24 14:48 | XML 文档          | 4 KB  |
| gpio_led_output.c                      | 2018/3/6 18:24   | C Source file   | 4 KB  |
| igpio_led_output.xml                   | 2017/10/24 14:48 | XML 文档          | 5 KB  |
| pin_mux.c                              | 2017/12/18 11:31 | C Source file   | 7 KB  |
| pin_mux.h                              | 2017/10/24 14:48 | C++ Header file | 3 KB  |
| readme.txt                             | 2017/11/7 15:06  | 文本文档            | 2 KB  |

 打开 keil 工程, 鼠标右键 "Add Group"命名 boot, 添加 boot config 中的 easyarm\_flexspi\_nor\_config.c 和 imxrt\_boot\_config.h 文件到 boot group 中, 如下 图;

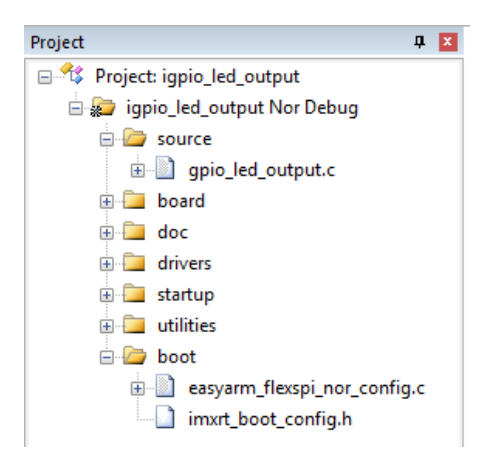

● Easy-RT1052 开发套件的外部 QSPI Flash 分两种 MX25L064 和 IS25LP064A, 需根据实际板子贴的 Flash 芯片来修改 easyarm\_flexspi\_nor\_config.c 中的 EASYARM\_RT1052\_FLASH 宏定义为 QSPI\_MX25L064 或 QSPI\_IS25LP064A。

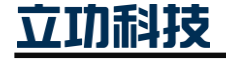

### i.MX RT1052 启动与下载

--c99-c--cpu Cortex-M7.fp.sp -D\_MICROLIB-g -00 --apcs=interwor I../././././devices -I.. -I.././././devices -I.. -I../././../

Cancel

Defaults

0K

Compiler control

基于 Easy-RT1052

|                                         | 44 * Confi<br>45 ******                    | .g define<br>****************** | * * * * * * * * * * * * * * * * * * * *  |          |
|-----------------------------------------|--------------------------------------------|---------------------------------|------------------------------------------|----------|
|                                         | 46 #define                                 | QSPI_MX25L064                   | 1                                        |          |
|                                         | 47 #define                                 | QSPI_IS25LP064A                 | 2                                        |          |
|                                         | 48                                         |                                 |                                          |          |
|                                         | 49 #deline                                 | EASYARM_RT1052_FL               | ASH QSPI_IS25LP064A                      |          |
| ● 打开 opt                                | ions>c/c++选项卡                              | ₹,添加"boot                       | _config"路径到 Include I                    | Paths 中; |
| Options for Target 'igpio_led_outp      | out Nor Debug'                             | ×                               | Folder Setup                             | ? X      |
| Device   Target   Output   Listing   Us | ser C/C++ Asm Linker Debug                 | Utilities                       |                                          |          |
| Preprocessor Symbols                    |                                            |                                 | Setup Compiler Include Paths:            | 2 × ★    |
| Define DEBUG, CPU MIMXRT105             | 2DVL6A                                     |                                 | ////CMSIS/Include                        |          |
| Undefine:                               |                                            |                                 | ////devices                              |          |
|                                         |                                            |                                 |                                          |          |
| Language / Code Generation              |                                            | Warnings:                       | ///                                      |          |
| Optimization: Lawel 0 (00)              | Enum Container always int                  | All Warnings 👻                  | / / / / / / / devices/MIMXRT1052/drivers |          |
| Optimization: [Level 0 (-00)            | Plain Char is Signed                       | Thumb Mode                      | /////devices/MIMXRT1052/utilities/io     |          |
| Split Load and Store Multiple           | Read-Only Position Independent             | No Auto Includes                | ////devices/MIMXRT1052/utilities/str     |          |
| ✓ One ELF Section per Function          | Read-Write Position Independent            | C99 Mode                        | ////devices/MIMXRT1052/utilities/log     |          |
| Include //////CMSIS/Include             |                                            | / /devices /MIMXPT1052          | http://///////////////////////////////// |          |
| Paths                                   | e,                                         | .//devices/milwiART1052/        |                                          |          |
| Misclibrary_interface=armcclib          | orary_type=standardlibdiag_suppress=66,129 | 96,186                          |                                          |          |

 修改工程 option>linker 选项卡中的分散加载文件为 "boot\_config\ld" 目录下的 MIMXRT1052xxxxx\_flexspi\_nor.scf(加载 boot config 段和程序到外部 Flash);

Help

OK

Cancel

| Options f                                       | or Target 'igpio_led_output Nor Debu                                                                                                    | a,                                                                                         |      |
|-------------------------------------------------|----------------------------------------------------------------------------------------------------|--------------------------------------------------------------------------------------------|------|
| levice   Tar                                    | get Output Listing User C/C++                                                                                                    | Asm Linker Debug Utilities                                                                 | 1    |
| Use Mer<br>Mak<br>Don<br>Rep                    | nory Layout from Target Dialog<br>e RW Sections Position Independent<br>e RO Sections Position Independent<br>t Search Standard Libraries<br>of 'might fail' Conditions as Errors | X/O Base: 0x0000000<br>R/O Base: 0x0000000<br>R/W Base 0x2000000<br>disable Warnings: 6314 |      |
| Scatter                                         |                                                                                                    |                                                                                            |      |
| File                                            | \boot_config\ld\MIMXRT1052xxx_flexs                                                                                                    | ii_norlscf                                                                                 | Edit |
| Misc                                            | boot_config1d1/MIMXRT1052ooox_flexs                                                                                                    | oi_norlscf                                                                                 | Edit |
| Misc<br>controls<br>Linker<br>control<br>string | boot_config'\d\MIMXRT1052xxxx_flexs<br>-remove<br>-cpu Cortex-M7fp.sp * o<br>-library_type=microlib -diag_suppress 6314                                                           | si_nordscf                                                                                 | Edit |

● 到此一个 xip 工程配置完成; xip 程序下载过程请阅读一节。

注: IAR 下的配置方法类似, boot 文件为通用文件。

#### 2.3 Flash 下载

本小节主要介绍下载到外部 Flash 的几种常用和必要方法。

#### 2.3.1 Keil 下载

首先按照步骤拷贝 Keil 的变成算法:

- 在 SDK 的.\tools\flash\_flm 目录下包含 Keil 使用的编程算法;
- 拷贝".\SDK\tools\flash\_flm\"目录下的 EasyARM\_RT1052\_\*\*\*\*\*.FLM 文件到 ".\Keil\_v5\ARM\Flash\"目录下;

其次需要给我们的工程添加编程算法:

 打开制作好的 xip 工程,在 options>debug>setting>Flash Download 配置页面添加编 程算法(如下图);

| Options for Target 'igpio_led_output Nor Debug                                                                                                    | ·                                                                                                    | Cortex JLink/JTrace Target Driver Setup                                                                                                    |
|----------------------------------------------------------------------------------------------------|----------------------------------------------------------------------------------------------------|----------------------------------------------------------------------------------------------------|
| Device   Target   Output   Listing   User   C/C++  <br>C Use Simulator with restrictions Settings<br>I Limit Speed to Real-Time                                                                                                    | Asn   Linker Debug Utilities  <br>© Los: J-LINK / J-TRACE Contex                                                                                                    | Debug Trace Rah Download           Opening Function         RAM for Algorithm           Opening Function         Program           If Errars Encors         IV writy           Open former         Rest and Run |
| V Load Application at Startup     V     Vard Application at Startup     Vart Application     Vart Application     Vart Applicatio | For Load Application at Startup     Instaltation File:         Instructure 1050_flexapi_nor/int         Instructure 1050_flexapi_nor/int         Instructure 1050_flexapi_nor/int         Restore Debug Session Settings         Ørevakpoints         Ørevakpoints         Ørevakpoi | Programming Algorithm           Device Size         Device Type         Address Range           Excluding         Excluding RTIOS2_MO25x6408F         BM         Ext. Rish SH         60000000H - 60777777H     |
| Vermory Display                                                                                                    | V Memory Display V System Viewer                                                                                                    | Start Size                                                                                                    |
| CPU DLL:         Parameter:           [SARMCM3 DLL]         -REMAP - MPU           Dialog DLL:         Parameter:           [DCM DLL:                                                                                                    | Driver DLL:         Parameter:           [SARMCM3 DLL:         MPU           Dalog DLL:         Parameter:           [TCM DLL:         pCM7                                                                                                    |                                                                                                    |
| 0K C ac                                                                                                    | ncel Defaults Help                                                                                                    |                                                                                                    |

注: 适配 Easy 开发板的下载算法仅适用与 Easy-RT1052 开发板; RAM for Algorithm 的 size 需设置为 0x8000。

● 点击下载按钮;

F:\i.mx rt\SDK\_2.3.0\_EasyARM-RT1052 Rev C\boards\Eas

| File | Edit | View | Proj | ect  | Flash | Debug     | Peripherals  | Тоо |
|------|------|------|------|------|-------|-----------|--------------|-----|
| ۲    |      | 🛎 🥪  |      | LOAD | igpio | _led_outp | out Nor De 🗸 | ×   |

等待下载完成,点击复位观察现象。

#### 2.3.2 Xip 工程调试

通过 Keil 和 IAR 下载的程序可以直接使用 IDE 通过调试器进行调试。其中 Keil 调试需要进行如下设置,而 IAR 不需要任何设置,下载后即可进入调试界面。

Keil 设置方法如下:

Xip 工程的调试需要在程序下载到外部 flash 的前提下进行,具体流程如下:

下载程序到外部 flash;

打开 option>debug 选项卡,点击编辑 initialization file 文件;

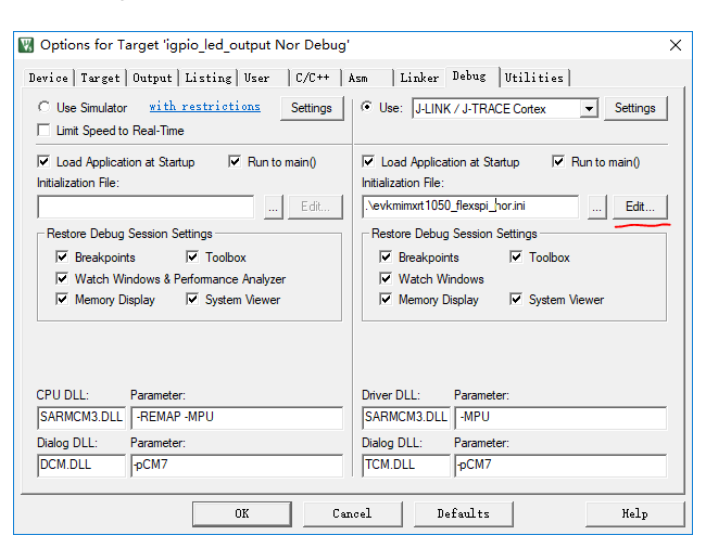

● 修改调试入口如下图:

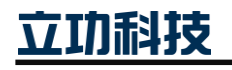

#### 基于 Easy-RT1052

| 29 -                                |                                                  |
|-------------------------------------|--------------------------------------------------|
| 30 🖂 FUNC void Setup (void) {       |                                                  |
| 31 SP = RDWORD (0x60002000);        | // Setup Stack Pointer                           |
| 32 PC = RDWORD (0x60002004);        | // Setup Program Counter                         |
| 33 WDWORD (0xE000ED08, 0x60002000); | <pre>// Setup Vector Table Offset Register</pre> |
| 34                                  |                                                  |
| 35 L                                |                                                  |
| 36 FUNC void OnResetExec (void) {   | <pre>// executes upon software RESET</pre>       |
| 37 Setup();                         | // Setup for Running                             |
| 38 }                                |                                                  |
| 39 -                                |                                                  |
| 40 LOAD %L INCREMENTAL              | // Download                                      |
| 41                                  |                                                  |
| 42 Setup();                         | // Setup for Running                             |
| 43                                  |                                                  |
|                                     |                                                  |

#### ● 进入调试,可以看到如下图所示,PC 指针已经在外部 Flash 地址空间中。

F:\i.mx rt\SDK\_2.3.0\_EasyARM-RT1052 Rev C\boards\EasyARM\_RT1052 Rev C\driver\_examples\gpio\led\_output\_nor\_xip\mdk\igpio\_led\_output\_uvprojx - µVision

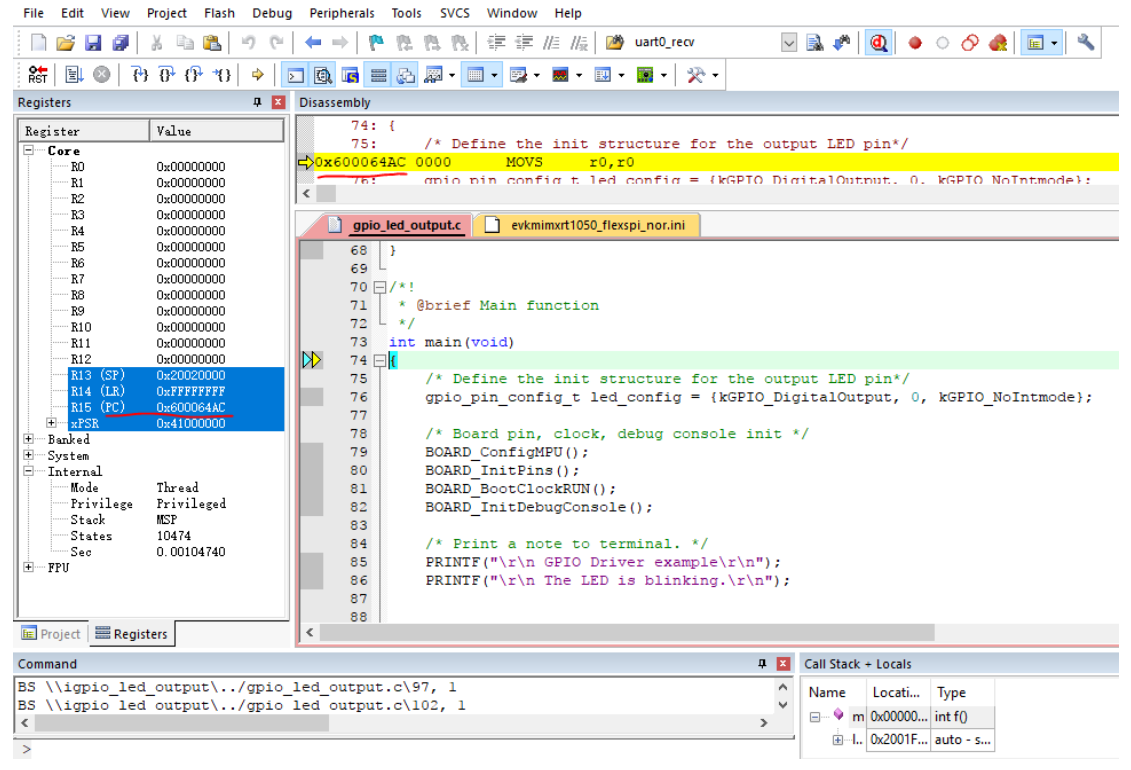

#### 2.3.3 IAR 下载

在使用 IAR 下载前请确认你的 IAR 安装版本,如果是 8.30.0 可直接跳过本段拷贝算法 的描述,如果你使用的为 8.20.0 版本的 IAR 必须按照如下步骤拷贝编程算法。

- 在 SDK 的.\tools\emarm\_flashloader\目录下包含 IAR 使用的编程算法;
- 拷贝.\tools\emarm\_flashloader\NXP 目录下的 FlashIMXRT1050\_EVK\_FlexSPI.\*四 个文件到 IAR 安装目录的如下路径 .\IARSystems\EmbeddedWorkbench8.1\arm\ config\flashloader\NXP\;

其次需要给我们的工程添加编程算法:

● 打开制作好的 xip 工程,在 options>debugger>Download 选项卡做如下设置;

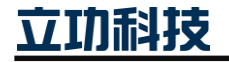

### **i.MX RT1052 启动与下载** 基于 Easy-RT1052

User Manual

| Options for node *igpio_le                                             | ed_output* ×                                           | <b>9</b> 打开                                          |                                                                                                    |                                                                          |                                              | × |
|------------------------------------------------------------------------|--------------------------------------------------------|------------------------------------------------------|----------------------------------------------------------------------------------------------------|--------------------------------------------------------------------------|----------------------------------------------|---|
|                                                                        |                                                        | ← → ~ ↑ <mark>,</mark> « an                          | m → config → flashloader → NXP                                                                                                    | ✓ ♂ 搜索*NXP*                                                              | Ŗ                                            | p |
| Category:                                                              | Factory Settings                                       | 组织 • 新建文件夹                                           |                                                                                                    |                                                                          | ··· · · · (                                  | 0 |
| General Options<br>Static Analysis<br>Runtime Checking                 | Satura Download images Fetra Ontions Multiroze Pluvins | 四片 个                                                 | 名称<br>译 FlashiMX27 ADS board                                                                                                    | 修改日期 2018/6/12 22:45                                                     | 类型<br>ROARD 文件                               | ^ |
| Assembler<br>Output Converter<br>Custom Build<br>Build Actions         | ⊘ Verify download<br>□ Suppress download               | ■ 此电脑 ③ 3D 对象                                        | FlashiMX27_Lite.board<br>FlashiMX31_PDK.board<br>FlashiMX35_PDK.board                                                                                                    | 2018/6/12 22:45<br>2018/6/12 22:45<br>2018/6/12 22:45                    | BOARD 文件<br>BOARD 文件<br>BOARD 文件             | 1 |
| Debugger<br>Simulator<br>CADI<br>CMSIS DAP                             | Stoolkurt_Dirks\config\flashloader\NXP\FlashlM0XRT1    | <ul> <li>■ 视频</li> <li>■ 图片</li> <li>1 文档</li> </ul> | FlashIMXRT1020 EVK FlexSPLboard FlashIMXRT1050_EVK_FlexSPLboard FlashIMXRT1050_EVK_FlexSPLEcoXiP.board FlashIMXRT1050_EVK_FlexSPLEcoXiP.board FlasHIMXRT1050_EVK_FlexSPLEcoXiP.board FlasHIMXRT1050_EVK_FlexSPLECOXIP.board FlasHIMXRT1050_EVK_FlexSPLECOXIP.board FlasHIMXF1050_EVK_FlexSPLECOXIP.board FlasHIMXF1050_EVK_FlexSPLECOXIP.board FlasHIMX | 2018/6/12 22:45<br>2018/6/12 22:45<br>2018/6/12 22:45                    | BOARD 文件<br>BOARD 文件<br>BOARD 文件             |   |
| I-jet/JTAGjet<br>J-Link/J-Trace<br>TI Stellaris<br>Nu-Link<br>PE micro | Edit                                                   | ◆ 下载<br>♪ 音乐<br>■ 桌面<br>┶ Windows (C:)               | FishIN245xxx11N.00ard     FishIN245xxx256K.board     FishIN27Fxxx256K.board     FishIN32W0_M0.board     FishIN32W0_M0.board                                                                                                    | 2018/6/12 22:45<br>2018/6/12 22:45<br>2018/6/12 22:45<br>2018/6/12 22:45 | BOARD 文件<br>BOARD 文件<br>BOARD 文件<br>BOARD 文件 |   |
| ST-LINK<br>Third-Party Driver<br>TI MSP-FET<br>TI XDS                  |                                                        | 新加卷 (D:)<br>新加卷 (E)<br>新加卷 (F:)                      | FlashK60Dxxx8K.board<br>FlashK60Dxxx8K.board<br>FlashK60Dxxx1K.board                                                                                                    | 2018/6/12 22:45<br>2018/6/12 22:45<br>2018/6/12 22:45<br>2018/6/12 22:45 | BOARD 文件<br>BOARD 文件<br>BOARD 文件<br>BOARD 文件 | , |
|                                                                        |                                                        | 文件名                                                  | < (N): FlashIMXRT1050_EVK_FlexSPLboard                                                                                                    | - Board Files (                                                          | *.board)                                     | > |
|                                                                        | OK Cancel                                              |                                                      |                                                                                                    | 打开(O)                                                                    | 取消                                           |   |

● 点击调试下载;

| < 😳 > 🗟 | 🖻 🖪 🏮 📼 | 0. |  |
|---------|---------|----|--|
|---------|---------|----|--|

● 等待下载完成,点击复位观察现象。

#### 2.4 Flashloader 下载

#### 2.4.1 Flash 下载 XIP 运行

下载 Flashloader 工具包:

<u>https://www.nxp.com/products/processors-and-microcontrollers/applications-</u> processors/i.mx-applications-processors/i.mx-rt-series/i.mx-rt1050-crossover-processor-with-armcortex-m7-core:i.MX-RT1050?tab=Design\_Tools\_Tab

#### 解压后如下图:

| ;hloader_i.MXRT1050_GA > Flashloader_RT1 | 050_1.1         |          |        |
|------------------------------------------|-----------------|----------|--------|
| ~<br>名称                                  | 修改日期            | 类型       | 大小     |
| 📙 doc                                    | 2018/2/14 19:28 | 文件夹      |        |
| 📙 example_images                         | 2018/2/14 19:28 | 文件夹      |        |
| 📙 Flashloader                            | 2018/2/14 19:28 | 文件夹      |        |
| 📙 Tools                                  | 2018/2/14 19:28 | 文件夹      |        |
| 🗐 LA_OPT_Base_License.htm                | 2017/10/23 5:44 | 搜狗高速浏览器H | 149 KB |
| SW_Content_Register_Kinetis_Bootloa      | 2018/1/17 16:16 | 文本文档     | 9 KB   |

#### 下载流程:

• 修改 RAM/SDRAM 中 debug 工程分散加载文件的加载地址;

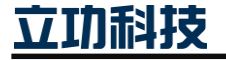

基于 Easy-RT1052

| 📄 gpio | _led_output.c                           | scf                |
|--------|-----------------------------------------|--------------------|
| 43     | ** mail:                                | support@nxp.com    |
| 44     | * *                                     |                    |
| 45     | ** #################################### | *******            |
| 46     | */                                      |                    |
| 47     |                                         |                    |
| 48     | #define m interrupts start              | 0x6000 <u>2000</u> |
| 49     | #define m_interrupts_size               | 0x00000400         |
| 50     |                                         |                    |
| 51     | #define m_text_start                    | 0x60002400         |
| 52     | #define m_text_size                     | 0x0001FC00         |
| 53     |                                         |                    |
| 54     | #define m_data_start                    | 0x2000000          |
| 55     | <pre>#define m_data_size</pre>          | 0x00020000         |
| 56     |                                         |                    |
| 57     | /* Sizes */                             |                    |
| 58     | <pre>#if (defined(stack_size))</pre>    |                    |
| 59     | #define Stack_Size                      | stack_size         |
| 60     | #else                                   |                    |
| 61     | <pre>#define Stack_Size</pre>           | 0x0400             |
| 62     | #endif                                  |                    |
| 63     |                                         |                    |
| 64     | <pre>#if (defined(heap_size))</pre>     |                    |
| 65     | <pre>#define Heap_Size</pre>            | heap_size          |
| 66     | #else                                   |                    |

注:xip 工程需屏蔽 boot\_config 相关的代码。

- 编译生成<projext\_name>.out 文件;
- 拷贝<projext\_name>.out 文件至".\Flashloader\Tools\elftosb\win\"目录下,如果您是 linux 系统请选择另外一个类似路径;

| as | ashloader_i.MXRT1050_GA > Flashloader_RT1050_1.1 > Tools > elftosb > win |                 |                 |          |  |
|----|--------------------------------------------------------------------------|-----------------|-----------------|----------|--|
|    | へ<br>名称                                                                  | 修改日期            | 类型              | 大小       |  |
|    | 📧 elftosb.exe                                                            | 2018/1/15 18:19 | 应用程序            | 807 KB   |  |
|    | 🔚 igpio_led_output.out                                                   | 2018/3/15 10:35 | Wireshark captu | 2,947 KB |  |

- ▶ 在此目录下,按下键盘 shift 按键的同时点击输表右键,打开命令行窗口;
- 执行命令 1:

.\elftosb.exe -f imx -V -c ..\..\bd\_file\imx10xx\imx-flexspinor-normal-unsigned.bd -o <project\_name>.bin <project\_name>.out

| >_                    | Windows PowerShell                                                                                                    | -     |       | ×  |
|-----------------------|----------------------------------------------------------------------------------------------------|-------|-------|----|
| PS<br>-c<br>iMX<br>PS | C:\Users\printer\Desktop\Flashloader_i.MXRT1050_GA\Flashloader_RT1050_1.1\Tools\elftosb\win> . <mark>\elftosb.</mark><br>\\bd_file\imx10xx\imx-flexspinor-normal-unsigned.bd -o igpio_led_output.bin igpio_led_output.out<br>Section: 0x0<br>& bootable image generated successfully<br>C:\Users\printer\Desktop\Flashloader i.MXRT1050 GA\Flashloader RT1050 1.1\Tools\elftosb\win> | exe - | f imx | -V |
|                       |                                                                                                    |       |       |    |

● 执行命令 2:

./elftosb.exe -f kinetis -V -c ..\..\bd\_file\imx10xx\program\_flexspinor\_image\_qspinor\_status
\_reg1\_bit6.bd -o boot\_image.sb <project\_name>\_nopadding.bin

|          | Windo       | ows PowerShell                                         |                                          |                                         |                                       |                                            | -                             |        | ×     |
|----------|-------------|--------------------------------------------------------|------------------------------------------|-----------------------------------------|---------------------------------------|--------------------------------------------|-------------------------------|--------|-------|
| PS<br>-c | C:\U≤<br>\. | ers\printer\Deskt<br>.\bd_file\imx10xx<br>Section: 0x0 | cop\Flashloader_i.<br>\\imx-flexspinor-r | MXRT1050_GA\F1ash1<br>orma1-unsigned.bd | oader_RT1050_1.1<br>-o igpio_1ed_out; | \Tools\elftosb\win><br>put.bin igpio_led_o | . \elftosb. exe<br>utput. out | -f in  | nx -V |
| iΜΣ      | ( boot      | able image genera                                      | ted successfully                         |                                         |                                       |                                            |                               |        |       |
| PS       | C:\Us       | ers\printer\Deskt                                      | :op\Flashloader_i.                       | MXRT1050_GA\F1ash1                      | .oader_RT1050_1.1                     | \Tools\elftosb\win>                        | ./elftosb.exe                 | -f ki  | netis |
| -I       |             | . \ \bd_file\imx1                                      | l0xx\program_f1exs                       | pinor_image_hyperf                      | lash.bd -o boot_                      | image.sb igpio_led_                        | output_nopaddin               | lg.bir | 1     |
| Boo      | ot Seç      | tion 0x00000000:                                       |                                          |                                         |                                       |                                            |                               |        |       |
| F        | TILL        | adr=0x00002000                                         | 1en=0x00000004                           | ptn=0xc0233007                          |                                       |                                            |                               |        |       |
| E        | INA         | adr=0x00002000                                         | cnt=0x00000004                           | f1g=0x0900                              |                                       |                                            |                               |        |       |
| E        | IRAS        | adr=0x60000000                                         | cnt=0x00100000                           | f1g=0x0000                              |                                       |                                            |                               |        |       |
| F        | TLL         | adr=0x00003000                                         | 1en=0x00000004                           | ptn=0xf000000f                          |                                       |                                            |                               |        |       |
| E        | INA         | adr=0x00003000                                         | cnt=0x00000004                           | f1g=0x0900                              |                                       |                                            |                               |        |       |
| I        | .OAD        | adr=0x60001000                                         | 1en=0x00003648                           | crc=0x97e2f887                          | f1g=0x0000                            |                                            |                               |        |       |
| ΡS       | C:\Us       | ers\printer\Deskt                                      | op\F1ash1oader_i.                        | MXRT1050_GA\F1ash1                      | .oader_RT1050_1.1                     | \Tools\elftosb\win>                        |                               |        |       |
|          |             |                                                        |                                          |                                         |                                       |                                            |                               |        |       |
|          |             |                                                        |                                          |                                         |                                       |                                            |                               |        |       |
|          |             |                                                        |                                          |                                         |                                       |                                            |                               |        |       |
|          |             |                                                        |                                          |                                         |                                       |                                            |                               |        |       |

注:如果出现命令行卡住或停止工作的现象,请检查分散加载文件设置的是否正确。

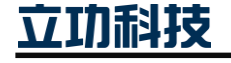

### i.MX RT1052 启动与下载

#### 基于 Easy-RT1052

- 拷贝生成的 boot\_image.sb 到 "Flashloader\_RT1050\_1.1\Tools\mfgtools-rel\Profiles\ MXRT105X\OS Firmware\"下;
- 回到 "Flashloader\_RT1050\_1.1\Tools\mfgtools-rel\"目录执行 MfgTool2.exe;
- 短接开发板 USB\_BT 短路帽(红色框中第3对);

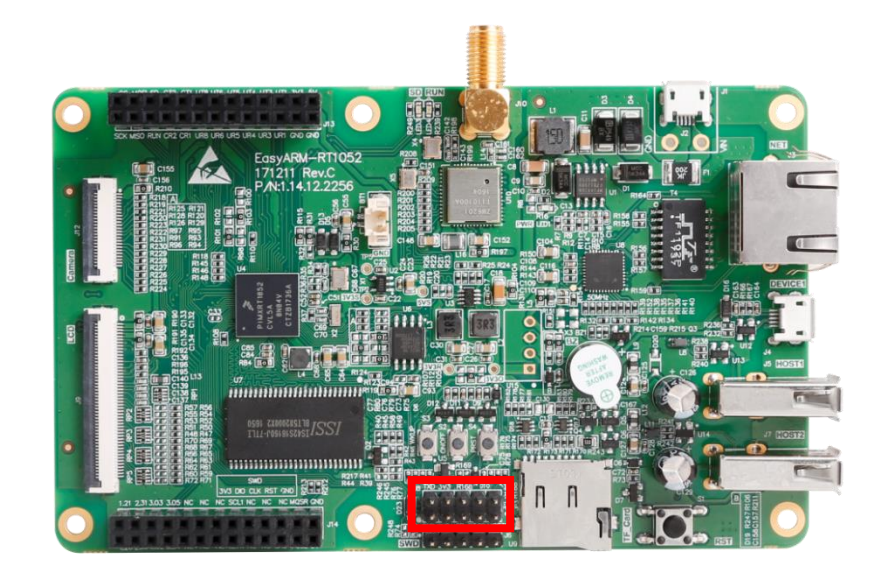

● 通过 PC > HUB > 开发板的 Device1 端口,连接开发板,上点后会在左上角显示 (例如 "Hub2-Port1")

| MfgTool_MultiPanel (Library: 2.7.0) | _                      | • 💌  |
|-------------------------------------|------------------------|------|
| Hub 2Port 1                         | Status Information     |      |
| Drive(s): :                         | Successful Operations: | 0    |
|                                     | Failed Operations:     | 0    |
| HID-compliant device                | Failure Rate:          | 0 %  |
|                                     | Start                  | Exit |

- 注: 大部分电脑必须通过 HUB 链接开发板与 PC 机, mfgtool 不识别 root 层的设备。
- 点击 start 开始编程,成功后如下所示。

| MfgTool_MultiPanel (Library: 2.7.0) |                        | • 💌    |
|-------------------------------------|------------------------|--------|
| Hub 2Port 1                         | Status Information     |        |
| Drive(s):                           | Successful Operations: | 1      |
|                                     | Failed Operations:     | 0      |
| No Device Connected                 | Failure Rate:          | 0.00 % |
|                                     | Start                  | Exit   |

#### 2.4.2 Flash 加载 ITCM 运行

下载流程:

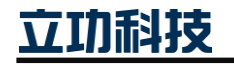

### 基于 Easy-RT1052

● 修改 RAM/SDRAM 中 debug 工程分散加载文件的加载地址;

|    | MXRT1052xxxx_ram.scf                    |                                                       |
|----|-----------------------------------------|-------------------------------------------------------|
| 46 | ** BUSINESS INTERRUPT                   | TION) HOWEVER CAUSED AND ON ANY THEORY OF LIABILITY,  |
| 47 | ** WHETHER IN CONTRAC                   | CT, STRICT LIABILITY, OR TORT (INCLUDING NEGLIGENCE   |
| 48 | ** OR OTHERWISE) ARIS                   | SING IN ANY WAY OUT OF THE USE OF THIS SOFTWARE, EVEN |
| 49 | ** IF ADVISED OF THE                    | POSSIBILITY OF SUCH DAMAGE.                           |
| 50 | **                                      |                                                       |
| 51 | ** http:                                | www.nxp.com                                           |
| 52 | ** mail:                                | support@nxp.com                                       |
| 53 | **                                      |                                                       |
| 54 | ** #################################### | *************                                         |
| 55 | */                                      |                                                       |
| 56 |                                         |                                                       |
| 57 | <pre>#define m_interrupts_star</pre>    | 0x00002000                                            |
| 58 | <pre>#define m_interrupts_size</pre>    | 0x00000400                                            |
| 59 |                                         |                                                       |
| 60 | <pre>#define m_text_start</pre>         | 0x00002400                                            |
| 61 | <pre>#define m_text_size</pre>          | 0x0001FC00                                            |
| 62 |                                         |                                                       |
| 63 | #define m_data_start                    | 0x2000000                                             |
| 64 | <pre>#define m_data_size</pre>          | 0x00020000                                            |
| 65 |                                         | 0.0000000                                             |
| 66 | #define m_data2_start                   | 0x20200000                                            |
| 67 | #define m_data2_size                    | 0x00040000                                            |
| 68 | 1* Sizon */                             |                                                       |
| 70 | fif (defined) stock size                |                                                       |
| 70 | #11 (defined (                          | =))                                                   |
| 71 | tolso                                   | Stack_Size                                            |
| 72 | tdefine Stack Size                      | 0~0400                                                |
| 74 | fardif                                  | 040400                                                |
| 75 | Fender                                  |                                                       |
| 76 | #if (defined ( hear size                |                                                       |
| 77 | #define Heap Size                       | heap size                                             |
| 78 | #else                                   |                                                       |
| 79 | #define Heap Size                       | 0x0400                                                |
| 80 | #endif                                  |                                                       |

- 编译生成<projext\_name>.out 文件;
- 拷贝<projext\_name>.out 文件至".\Flashloader\Tools\elftosb\win\"目录下,如果您是 linux 系统请选择另外一个类似路径;

| Flashloader_i.MXRT1050_GA > Flashloader_R | T1050_1.1 > Tools | > elftosb > win | 5 V      | 1 |
|-------------------------------------------|-------------------|-----------------|----------|---|
| 名称 ^                                      | 修改日期              | 类型              | 大小       |   |
| 📧 elftosb.exe                             | 2018/1/15 18:19   | 应用程序            | 807 KB   |   |
| 🚮 igpio_led_output.out                    | 2018/9/28 16:37   | Wireshark captu | 2,979 KB |   |

● 修改 imx-itcm-unsigned.bd 文件内容并保存

| <b>H</b> 1 | imx-i | tom-unsigned. bd🛛                                                                 |
|------------|-------|-----------------------------------------------------------------------------------|
|            | 1     | options {                                                                         |
| 2          | 2     | flags = 0x00;                                                                     |
|            | 3     | # Note: This is an example address, it can be any non-zero address in ITCM region |
| -          | 4     | <pre>startAddress = 0x0;</pre>                                                    |
|            | 5     | <pre>ivtOffset = 0x1000;</pre>                                                    |
| 1          | 6     | initialLoadSize = 0x2000;                                                         |
| 1          | 7     | # Note: This is required if the default entrypoint is not the Reset_Handler       |
| 8          | В     | # Please set the entryPointAddress to Reset_Handler address                       |
| -          | 9     | <pre>// entryPointAddress = 0x60002411;</pre>                                     |
| 10         | D     | 3                                                                                 |
| 11         | 1     |                                                                                   |
| 12         | 2     | sources {                                                                         |
| 13         | 3     | elfFile = extern(0);                                                              |
| 14         | 4     | }                                                                                 |
| 13         | 5     |                                                                                   |
| 10         | 6     | section (0)                                                                       |
| 17         | 7     | {                                                                                 |
| 18         | В     | 3                                                                                 |
| 19         | 9     |                                                                                   |
|            |       |                                                                                   |

- 在此目录下,按下键盘 shift 按键的同时点击输表右键,打开命令行窗口;
- 执行命令 1:

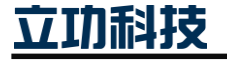

.\elftosb.exe -f imx -V -c ..\..\bd\_file\imx10xx\imx-itcm-unsigned.bd -o <project\_name>.bin <project\_name>.out

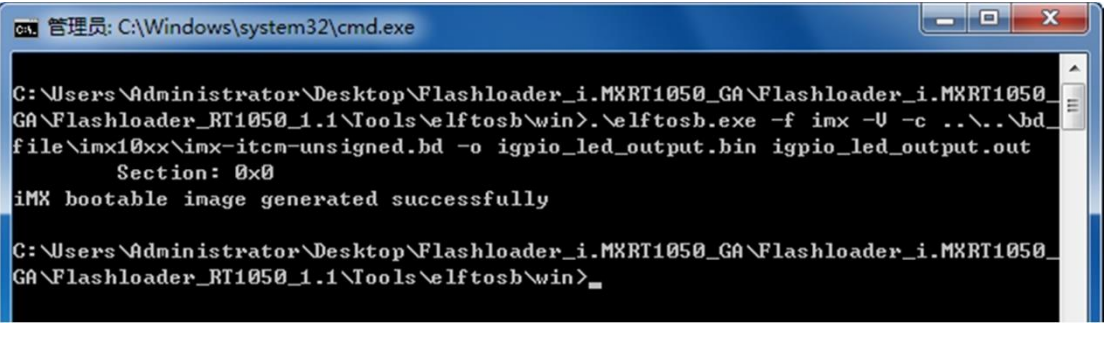

● 执行命令 2:

.\elftosb.exe -f kinetis -V -c ..\..\bd\_file\imx10xx\program\_flexspinor\_image\_qspinor\_status\_

reg1\_bit6.bd -o boot\_image.sb igpio\_led\_output\_nopadding.bin

注:如果出现命令行卡住或停止工作的现象,请检查分散加载文件设置的是否正确。

- 拷贝生成的 boot\_image.sb 到 "Flashloader\_RT1050\_1.1\Tools\mfgtools-rel\Profiles\ MXRT105X\OS Firmware\"下;
- 回到 "Flashloader\_RT1050\_1.1\Tools\mfgtools-rel\"目录执行 MfgTool2.exe;
- Mfgtool 下载请参考 2.4.1。

#### 2.4.3 SD Card 加载 ITCM 运行

下载流程:

• 修改 RAM/SDRAM 中 debug 工程分散加载文件的加载地址;

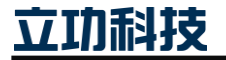

User Manual

## i.MX RT1052 启动与下载

基于 Easy-RT1052

| _ |    |                               |                |                                               |  |
|---|----|-------------------------------|----------------|-----------------------------------------------|--|
|   |    | IXRT1052xxxxx_ram.scf         |                |                                               |  |
|   | 46 | ** BUSINESS IN                | FERRUPTION) HO | WEVER CAUSED AND ON ANY THEORY OF LIABILITY,  |  |
|   | 47 | ** WHETHER IN                 | CONTRACT, STRI | ICT LIABILITY, OR TORT (INCLUDING NEGLIGENCE  |  |
|   | 48 | ** OR OTHERWIS                | E) ARISING IN  | ANY WAY OUT OF THE USE OF THIS SOFTWARE, EVEN |  |
|   | 49 | ** IF ADVISED                 | OF THE POSSIBI | ILITY OF SUCH DAMAGE.                         |  |
|   | 50 | **                            |                |                                               |  |
|   | 51 | ** http:                      | WWW            | .nxp.com                                      |  |
|   | 52 | ** mail:                      | sur            | oport@nxp.com                                 |  |
|   | 53 | **                            |                |                                               |  |
|   | 54 | ** **********                 |                |                                               |  |
|   | 55 | */                            |                |                                               |  |
|   | 56 |                               |                |                                               |  |
|   | 57 | #define m_interrup            | ts_start       | 0x00001000                                    |  |
|   | 58 | <pre>#define m_interrup</pre> | ts_size        | 0x00000400                                    |  |
|   | 59 |                               |                |                                               |  |
|   | 60 | #define m_text_sta            | rt             | 0x00001400                                    |  |
|   | 61 | #define m_text_siz            | e              | 0x0001FC00                                    |  |
|   | 62 |                               |                |                                               |  |
|   | 63 | #define m_data_sta            | rt             | 0x2000000                                     |  |
|   | 64 | #define m_data_siz            | 2              | 0x00020000                                    |  |
|   | 65 |                               |                |                                               |  |
|   | 66 | #define m_data2_st            | art            | 0x20200000                                    |  |
|   | 67 | <pre>#define m_data2_si</pre> | ze             | 0x00040000                                    |  |
|   | 68 |                               |                |                                               |  |
|   | 69 | /* Sizes */                   |                |                                               |  |
|   | 70 | <pre>#if (defined(stat</pre>  | ck_size_))     |                                               |  |
|   | 71 | #define Stack_Si              | ze             | stack_size                                    |  |
|   | 72 | #else                         |                |                                               |  |
|   | 73 | <pre>#define Stack_Si</pre>   | ze             | 0x0400                                        |  |
|   | 74 | <pre>#endif</pre>             |                |                                               |  |
|   | 75 |                               |                |                                               |  |
|   | 76 | <pre>#if (defined(heap</pre>  | p_size_))      |                                               |  |
|   | 77 | #define Heap_Siz              | 2              | heap_size                                     |  |
|   | 78 | #else                         |                |                                               |  |
|   | 79 | #define Heap_Siz              | 2              | 0x0400                                        |  |
|   | 80 | <pre>#endif</pre>             |                |                                               |  |
|   |    |                               |                |                                               |  |

- 编译生成<projext\_name>.out 文件;
- 拷贝<projext\_name>.out 文件至".\Flashloader\Tools\elftosb\win\"目录下,如果您是 linux 系统请选择另外一个类似路径;

| Flashloader_i.MXRT1050_GA > Flashl | oader_RT1050_1.1 > Tools | ; > elftosb > win | 5 v      |
|------------------------------------|--------------------------|-------------------|----------|
| 名称 ^                               | 修改日期                     | 类型                | 大小       |
| <pre>elftosb.exe</pre>             | 2018/1/15 18:19          | 应用程序              | 807 KB   |
| 🔚 igpio_led_output.out             | 2018/9/29 10:19          | Wireshark captu   | 2,978 KB |

● 修改 imx-itcm-unsigned.bd 文件内容并保存

| 📄 imx | -itom=unsigned.bd⊠                                                                                                    |
|-------|----------------------------------------------------------------------------------------------------|
| 1     | options {                                                                                                    |
| 2     | flags = 0x00;                                                                                                    |
| 3     | # Note: This is an example address, it can be any non-zero address in ITCM region                                                                                                    |
| 4     | startAddress = 0x0;                                                                                                    |
| 5     | <pre>ivtOffset = 0x400;</pre>                                                                                                    |
| 6     | initialLoadSize = 0x1000;                                                                                                    |
| 7     | # Note: This is required if the default entrypoint is not the Reset Handler                                                                                                    |
| 8     | # Please set the entryPointAddress to Reset Handler address                                                                                                    |
| 9     | <pre>// entryPointAddress = 0x60002411;</pre>                                                                                                    |
| 10    | 3                                                                                                    |
| 11    |                                                                                                    |
| 12    | sources {                                                                                                    |
| 13    | elfFile = extern(0);                                                                                                    |
| 14    | 3                                                                                                    |
| 15    |                                                                                                    |
| 16    | section (0)                                                                                                    |
| 17    | < constraints and set of the set of the set |
| 18    | 3                                                                                                    |
| 19    |                                                                                                    |

- 在此目录下,按下键盘 shift 按键的同时点击输表右键,打开命令行窗口;
- 执行命令 1:

.\elftosb.exe -f imx -V -c ..\..\bd\_file\imx10xx\imx-itcm-unsigned.bd -o <project\_name>.bin <project\_name>.out

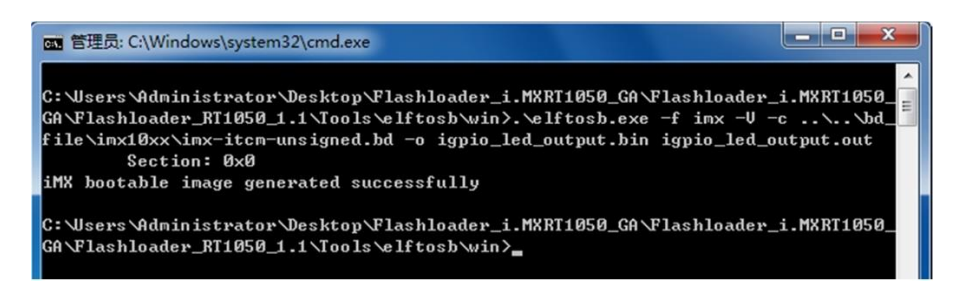

● 执行命令 2:

.\elftosb.exe -f kinetis -V -c ..\..\bd\_file\imx10xx\program\_sdcard\_image.bd -o boot\_image.sb igpio\_led\_output\_nopadding.bin

| C:\Users\Administrator\Desktop\Flashloader_i.MXRT1050_GA\Flashloader_i.MXRT1050_ |  |  |  |  |  |  |
|----------------------------------------------------------------------------------|--|--|--|--|--|--|
| GA\Flashloader_RT1050_1.1\Tools\elftosb\win>.\elftosb.exe -f kinetis -U -c       |  |  |  |  |  |  |
| \bd_file\imx10xx\program_sdcard_image.bd -o boot_image.sb igpio_led_output_nopad |  |  |  |  |  |  |
| ding.bin                                                                         |  |  |  |  |  |  |
| Boot Section 0x00000000:                                                         |  |  |  |  |  |  |
| FILL   adr=0x00000100   len=0x00000004   ptn=0xd0000000                          |  |  |  |  |  |  |
| FILL   adr=0x00000104   len=0x00000004   ptn=0x00000000                          |  |  |  |  |  |  |
| ENA   $adr=0 \times 00000100$   $cnt=0 \times 00000004$   $flg=0 \times 2010$    |  |  |  |  |  |  |
| ERAS   $adr=0x00000400$   $cnt=0x00013c00$   $flg=0x2010$                        |  |  |  |  |  |  |
| LOAD   adr=0x000000400   len=0x000046f8   crc=0xb04ecdd0   flg=0x2010            |  |  |  |  |  |  |
|                                                                                  |  |  |  |  |  |  |
| C:\Users\Administrator\Desktop\Flashloader_i.MXRT1050_GA\Flashloader_i.MXRT1050_ |  |  |  |  |  |  |
| GA\Flashloader_RT1050_1.1\Tools\elftosb\win>_                                    |  |  |  |  |  |  |

注:如果出现命令行卡住或停止工作的现象,请检查分散加载文件设置的是否正确。

- 拷贝生成的 boot\_image.sb 到 "Flashloader\_RT1050\_1.1\Tools\mfgtools-rel\Profiles\ MXRT105X\OS Firmware\"下;
- 回到 "Flashloader\_RT1050\_1.1\Tools\mfgtools-rel\"目录执行 MfgTool2.exe;
- Mfgtool 下载请参考 2.4.1。

### 3. 免责声明

本着为用户提供更好服务的原则,广州立功科技股份有限公司(下称"立功科技") 在本手册中将尽可能地为用户呈现详实、准确的产品信息。但介于本手册的内容具有一定 的时效性,立功科技不能完全保证该文档在任何时段的时效性与适用性。立功科技有权在 没有通知的情况下对本手册上的内容进行更新,恕不另行通知。为了得到最新版本的信 息,请尊敬的用户定时访问立功科技官方网站或者与立功科技工作人员联系。感谢您的包 容与支持!

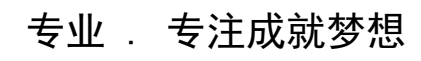

Dreams come true with professionalism and dedication.

广州立功科技股份有限公司

更多详情请访问 www.zlgmcu.com 400-888-2705

欢迎拨打全国服务热线

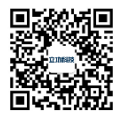